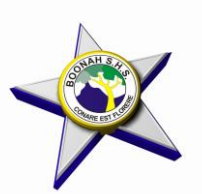

## Boonah State High School

Year 9 and 10 in 2024 Subject Selection

- \*\* SUBJECT SELECTION This application opens at 9am on 5 September
- 1. Go to internet and log onto <a href="https://oslp.eq.edu.au">https://oslp.eq.edu.au</a>
- 2. Log in with your school username and password.
- 3. Click on '*My Education Plan'* (in the top left corner).
- 4. Select the *Subject Selection* tab to complete your subject selection by 9am **11 September**.
- 5. The new screen will say *You currently have no subject selection model selected*. Click on <u>*Click here*</u> to select one.
- 6. In the new window select **2024 Year 10 Subject Selection** (for students currently in Year 9) OR **2024 Year 9 Subject Selection** (for students currently in Year 8) and click **Save**.
- 7. When new screen opens select Edit.
- Follow instructions on screen to select subjects.
  NOTE: You cannot choose the same elective subject twice.
- 9. DON'T FORGET TO CLICK SAVE!!!!!! This application closes at 9am on 11 September.

## NOTE:

- <u>Students currently in Year 8:</u> Will study 2 elective subjects in semester 1 and 2 elective subjects in semester 2.
- **Students currently in Year 9:** Will study **2** elective subjects for the entire year.